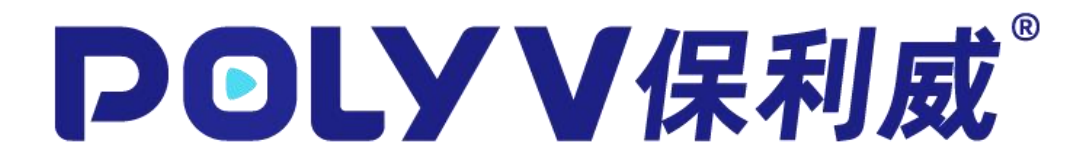

# 直播客户端:云课堂使用手册

广州易方信息科技股份有限公司

#### 目录

| 1. 环境) | 隹备1                           |
|--------|-------------------------------|
| (1)    | ) 硬件准备1                       |
| (2)    | ) 客户端安装1                      |
| (3)    | ) 网络环境2                       |
| (4)    | ) 频道准备                        |
| 2. 启动  | 客户端3                          |
| (1)    | 9 角色说明                        |
| (2)    | <sup>)</sup> 网页启动登录(仅讲师、特邀观众) |
| (3)    | 9 本地启动登录                      |
| 3. 主界  | 面介绍6                          |
| 4. 系统i | 殳置7                           |
| (1)    | ) 基础设置                        |
| (2)    | 》麦克风设置                        |
| (3)    | 9 扬声器设置9                      |
| (4)    | ) 摄像头设置10                     |
| 5. 混流  | 布局12                          |
| 6. 使用  | PPT13                         |
| (1)    | ) 操作说明13                      |
| (2)    | ) 常见问题14                      |
| 7. 共享) | 屏幕14                          |
| 8. 添加  | 多媒体15                         |
| 9. 聊天  | 互动16                          |

| 10. | 互动应   | 立用1             | 7 |
|-----|-------|-----------------|---|
|     | (1)   | 公告1             | 7 |
|     | (2)   | 签到1             | 8 |
|     | (3)   | 答题卡1            | 8 |
|     | (4)   | 问卷2-            | 4 |
|     | (5)   | 抽奖2             | 5 |
|     | (6)   | 分享2             | 5 |
| 11. | 连线项   | 力能2.            | 6 |
| 12. | 本地氢   | 录制2             | 7 |
| 13. | 全屏    |                 | 8 |
| 14. | 常见问   | 习题2             | 9 |
| (1) | )信    | 号塔亮黄,甚至断开了怎么办   | 9 |
| (2) | ) 直播  | 番没有声音2          | 9 |
| (3) | ) CPI | U 显示超过了 50%怎么办2 | 9 |
| (4) | )共事   | ₱屏幕黑屏           | 0 |
| (5) | ) 软件  | 特闪退             | 0 |

#### 1. 环境准备

#### (1) 硬件准备

#### 电脑硬件推荐配置:

- 系统: win7 系统以上
- 显卡: 独立 2G 显卡或以上
- CPU: i5 或以上 (若需美颜则频率要求 2.5GHz 以上)
- 内存: 4G 或以上

#### 可选硬件:

- 拍摄:外置摄像头,摄像机+采集卡
- 收音:小蜜蜂,耳机麦克风,专业麦克风
- 外放:耳机,外置扬声器
- 现场:绿色、红色、蓝色幕布
- 网络:网线,4G网络聚合器

#### (2) 客户端安装

从保利威官网下载「POLYV 云课堂」客户端,根据提示安装到本地,

点击开启直播即打开客户端,下载地址:

http://www.polyv.net/download/?pages=live.

注: 安装时若弹出 360 等安全软件的拦截提示, 请选择允许此程序所有操作。

#### (3) 网络环境

建议使用有线网络。若使用 WIFI 或手机网络,需确保直播场地内信号 稳定。

直播受上行带宽影响,上行带宽至少 2Mbps,建议上行带宽 4Mbps 或以上。

带宽测试地址: <u>http://www.speedtest.cn</u> 测试方法:

- 1) 打开网页,选择就近的节点,若已是当地节点,则默认即可
- 2) 点击开始测试
- 测试结束后查看「上传」带宽,若上传带宽不足 4Mbps,请更换更
   稳定、带宽更大的网络,避免影响正常直播
- 4) 多次测试得到的平均数据更准确

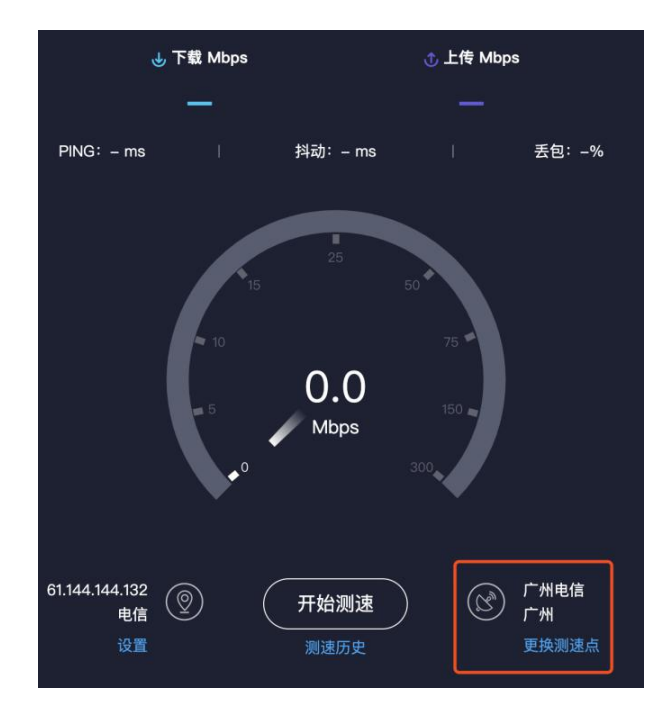

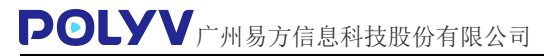

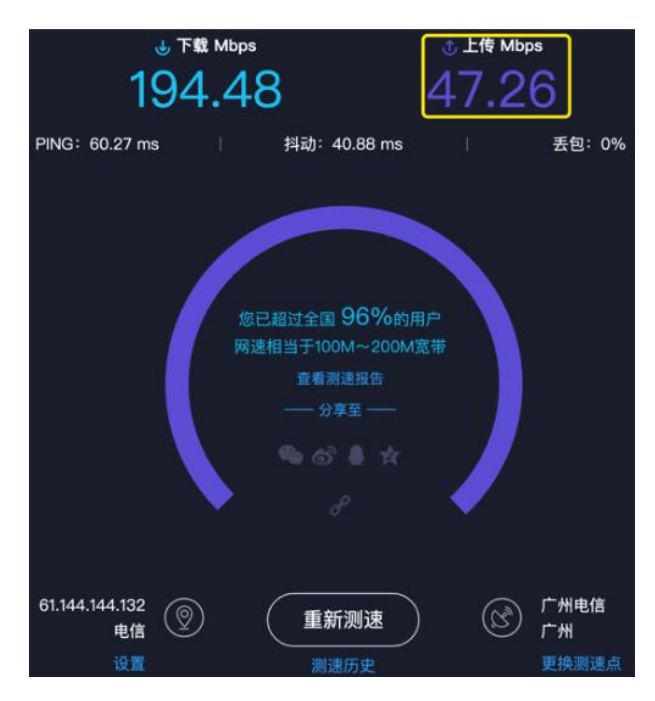

#### (4) 频道准备

发起直播需要使用频道号,一个频道号相当于一个直播间。频道号在「直播后台」创建,或者由管理员提供。

创建频道流程可参考:后台使用手册「管理后台 - 频道的创建、分类、 删除、修改 - 创建直播间」

| 我的直播  | 总质道数: 20,当    | 前剩余: 17 升级套餐   |        |      |      | 输入直播名称或顺道号搜索 | Q 新建直播 删除直播 |
|-------|---------------|----------------|--------|------|------|--------------|-------------|
| 直播分类: | (通分类: 余夢 数以分类 |                |        |      |      |              | 移动分类   分类管理 |
|       | 频道号:          | 直播名称           | 直播分类 ♡ | 直播状态 | 场景类型 | 观看条件♡        | 操作          |
|       | 362870        | 6月6日直播课(大班课)   | 默认分类   | 智无直播 | 大班课  | 信息登记观看       | 直播链接 设置 统计  |
|       | 361082        | 6月6日直播课 (普通直播) | 默认分类   | 暂无直播 | 普通直播 | 无限制          | 直播链接 设置 统计  |
|       | 360986        | 6月6日直播课(三分屏)   | 默认分类   | 暫无直播 | 三分屏  | 无限制          | 直播链接 设置 统计  |

#### 2. 启动客户端

#### (1) 角色说明

云课堂支持「讲师」、「嘉宾」、「特邀观众」三种角色身份登录。 「讲师」:通过频道号和密码登录。登录后,可添加文档、多媒体,共

享屏幕,使用画笔,发起连线,允许连线等操作。同时可以管理聊天室,发 起互动应用。

「嘉宾」:通过嘉宾号和密码登录。登录后,可以翻页讲师加载的文档, 添加多媒体,共享屏幕等操作。可以配合讲师管理聊天室,发起互动应用。

「特邀观众」:通过频道号和特邀观众密码登录。登录后为观众身份, 可实时无延迟观看直播,讲师可以随时邀请特邀观众上麦,无需特邀观众额 外举手。讲师授予画笔或者主讲权限后,可以参与讲课。可像普通观众一样 参与聊天区互动发言和私聊提问。

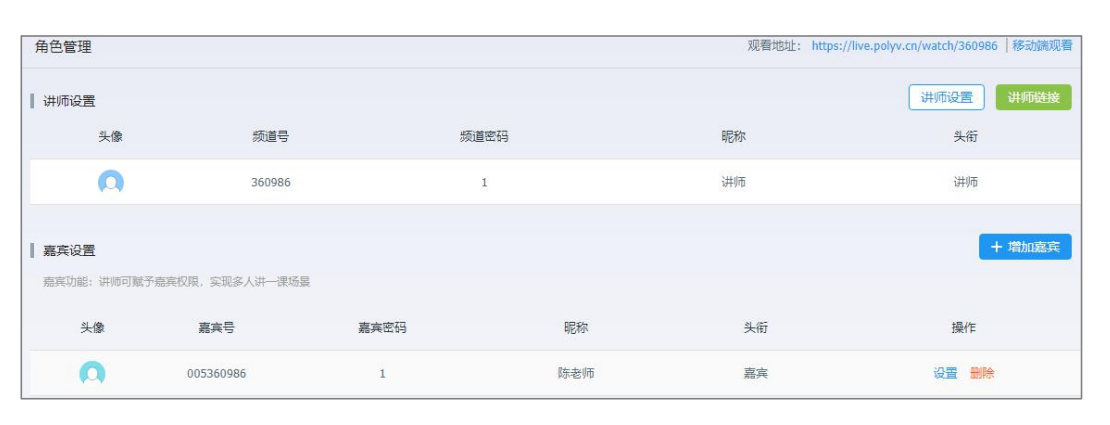

| 直播链接  |              |           |                                | ×       |
|-------|--------------|-----------|--------------------------------|---------|
| 讲师    | 助教           | 观众        | 特邀观众                           |         |
| 网页开播  | 進接: https:// | ive.polyv | .net/web-start/classroom?chan  | 打开   复制 |
| 启动客户端 | 链接: https:// | ive.polyv | .net/authIdentity.html?channel | 打开   复制 |
|       | 频道号:         |           | 密码/邀请码: 1                      |         |

| 直播链接   |          |                |                              | ×           |
|--------|----------|----------------|------------------------------|-------------|
| 讲师     | 助教       | 观众             | 特邀观众                         |             |
| 特邀观众登录 | 链接: http | s://live.polyv | .net/authIdentity.html?chanr | nel 打开   复制 |
|        | 特邀观      | 众密码: m0        | 1507                         |             |

#### (2) 网页启动登录 (仅讲师、特邀观众)

点击「直播后台 - 对应频道 - 直播链接 - 对应链接」或「频道后台 -直播间管理 - 直播间 - 启动链接」可以进入「启动页面」,输入昵称和密 码登录。如果本地已安装客户端,启动页会自动唤起客户端,也可以手动点 击「启动客户端」唤起。如未安装,可以点击「下载客户端」下载并安装客 户端。

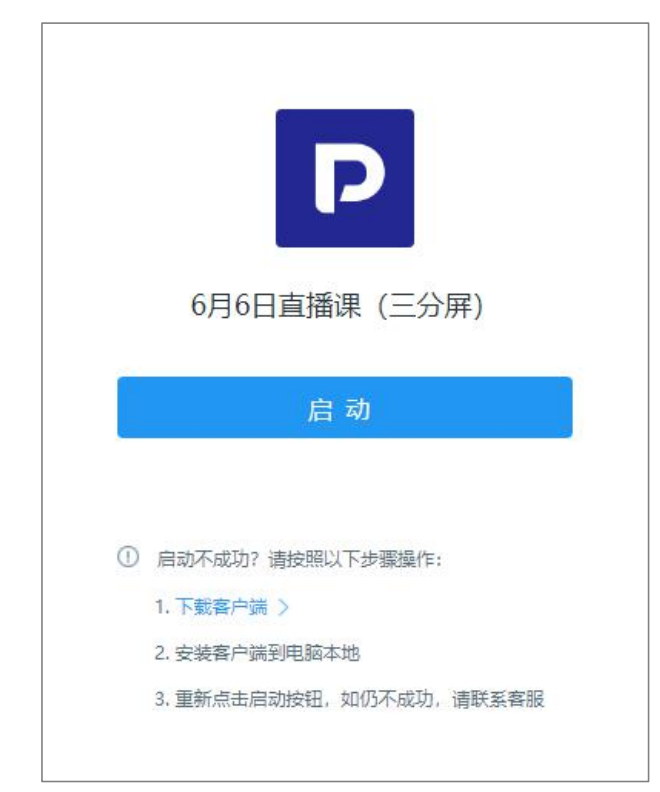

若本地客户端版本过低,会提示更新,点击「立即更新」,等待安装包

下载完成。若网络不稳定会出现更新失败,请更换稳定网络后点击重试。

#### (3) 本地启动登录

打开本地客户端,输入「三分屏」场景的频道号、嘉宾号和密码或特邀 观众密码登录。

昵称输入后会在在线列表中显示,方便讲师、嘉宾、观众辨识。若无输入,则会使用后台默认的昵称。

| POL)<br>云课 | <b>/∨</b><br>堂                                    |
|------------|---------------------------------------------------|
| 频道号/子频道号   | ~                                                 |
| 密码         |                                                   |
| 昵称         |                                                   |
|            |                                                   |
|            | <b>POL)</b><br>云 课 3<br><sup>频道号/子频道号</sup><br>密码 |

#### 3. 主界面介绍

打开客户端后可以看到主界面,一共可分为3个大区,「成员管理区」,「文档操作区」,「互动功能区」。

「成员管理区」:可以看到观众在线详情及权限情况。

「文档操作区」:可以操作画笔、白板、PPT 文档,观众连线以后,连线观

众会出现在顶部。

| POLYV云课堂 3.9.2 載道号: 188374                                                                                                    | <u>這通未</u> 开始                                                                                                    | £₹ 🗅 × @ × — @ × — @ × |
|----------------------------------------------------------------------------------------------------|----------------------------------------------------------------------------------------------------|------------------------|
| <ul> <li>▶</li> <li>▶</li> <li>▶</li> <li>▶</li> <li>■</li> <li>■</li></ul> | <ul> <li>▲</li> <li>▲</li> <li>▲</li> <li>▲</li> <li>▲</li> <li>▲</li> <li>▲</li> <li>▲</li> <li>★</li> <li>★</li></ul> | ■                      |
|                                                                                                    | 1/1 <b>&lt; &gt;</b> Q (ii)                                                                                                    |                        |
|                                                                                                    |                                                                                                    | 我也来参与一下互动              |
| 図 Q D CPU: 7.2% if 网络根好                                                                                                    | 白板                                                                                                    | ✓ 发送                   |

「互动功能区」:包含聊天室以及互动应用。

## 4. 系统设置

直播会可能会用到「摄像头」,「麦克风」,「扬声器」等硬件,请在直播 前测试和设置相关参数。若有需要使用数位板、高拍仪、翻页笔等设备,请按照 硬件产品说明书使用,云课堂客户端支持大部分教学硬件设备。

#### (1) 基础设置

基础设置中,可以选择本地录制的存放地址(详细介绍见本文档 - 本 地录制章节),选择共享屏幕的显示器画面(同时只能共享一个屏幕源), 设置画面比例(直播中无法设置),分辨率(摄像头画面分辨率),混流布 局(见下节),采集系统音(开启会收集系统声音,可以在共享桌面时共享 桌面声音,但与观众连线时开启,会造成循环嗓音)。

#### 系统设置 × 本地录制存放地址 基本设置 C:\Users\POLYV\Videos 麦克风 开启本地录制 打开 更改 扬声器 共享屏幕显示器: 显示器 0 1920×1080 v 摄像头 画面比例 () 4:3 0 16:9 分辨率 O 720P 480P 240P 混流布局 💽 单人模式 ○ 多人模式 ○ 主讲模式 采集系统音 开启 〇 关闭

#### (2) 麦克风设置

**POLYV**广州易方信息科技股份有限公司

选择左侧「麦克风」麦克风标签,可以设置麦克风配置。可选择声音来 源,调节音量,以及开启变声。选择来源后请对麦克风说话,若波动条无绿 色波动,请检查设备,确保对麦克风说话时有绿色波动条再开启直播。

| 统设置  |                                                                                          | × |
|------|------------------------------------------------------------------------------------------|---|
| 基本设置 | 当前设备                                                                                     |   |
| 麦克风  | 麦克风阵列 (Realtek High Definition Audio)(defau ~                                            |   |
| 扬声器  | Q                                                                                        |   |
| 摄像头  | 変声 不使用 ~                                                                                 |   |
|      | 如看不到绿色的律动条,请根据以下步骤进行排除<br>1.是否设置了麦克风静音<br>2.是否禁用了麦克风<br>3.麦克风设备是否插进了正确的插孔<br>4.试试选择其它设备. |   |
|      | 如以上步骤无法解决问题,请拔打400-158-8816与客服联系                                                         |   |

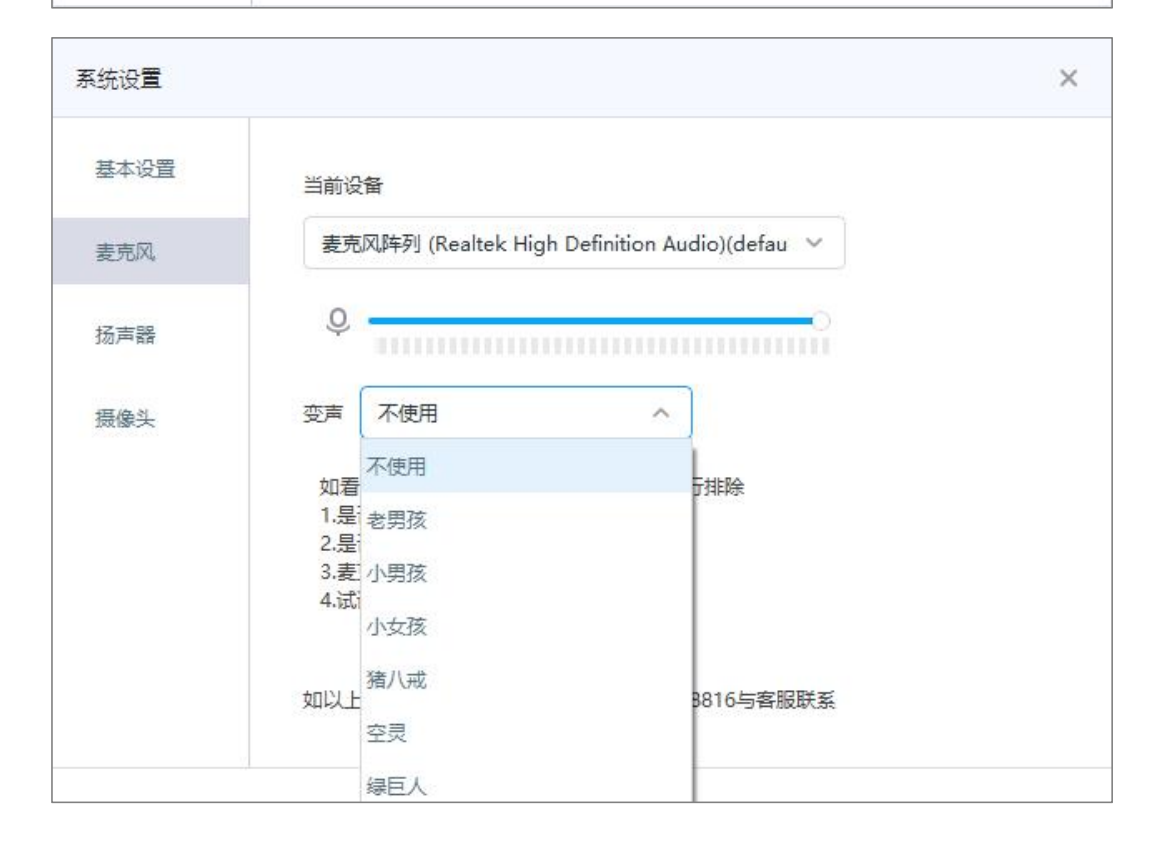

#### (3) 扬声器设置

选择左侧「扬声器」标签,进入设置页面,可以选择播放声音的设备, 云课堂中,可播放的声音为有连线时连线观众和嘉宾的声音,调整的音量大 小即为连线声音大小。

| 统设置  |                                                                                      | × |
|------|--------------------------------------------------------------------------------------|---|
| 基本设置 | 当前设备                                                                                 |   |
| 麦克风  | 喇叭/耳机 (Realtek High Definition Audio) ~                                              |   |
| 扬声器  |                                                                                      |   |
| 摄像头  | 如设备异常,请根据如下步骤进行排除<br>1.是否禁用了扬声器<br>2.是否设置了扬声器静音<br>3.播放设备是否插进了正确的插孔<br>4.试试选择其它播放设备. |   |
|      | 如以上步骤无法解决问题,请拔打400-158-8816与客服联系                                                     |   |

#### (4) 摄像头设置

客户端会自动加载默认摄像头设备,点击顶部菜单栏右上角「齿轮」按钮,可以修改输出画面的比例和分辨率。共享屏幕显示器选项适用于双屏或 多屏显示场景,可提前设置好默认共享显示屏。以及调整视频连线后的混流 布局。混流布局详细介绍见下节。

在左侧点击「摄像头」标签,进入摄像头设置,可以选择需要的画面来 源。摄像头画面可以开启美颜,开启美颜后对机器性能有一定要求,详见「硬 件准备」。若不需要摄像头画面,可以选择画面来源为图片,上传一张本地 图片。

| 系统设置 |                                                                      | × |
|------|----------------------------------------------------------------------|---|
| 基本设置 | 画面来源: 💿 摄像头 🔘 图片                                                     |   |
| 麦克风  | 当前设备                                                                 |   |
| 扬声器  | Integrated Camera 🗸 🗸                                                |   |
| 摄像头  | 美颜 👥 设置                                                              |   |
|      | 如设备异常,请根据以下步骤进行排除<br>1.是否禁用了摄像头<br>2.视频设备是否插进了正确的设备接口<br>3.试试选择其它设备. |   |
|      | 如以上步骤无法解决问题,请拔打400-158-8816与客服联系                                     |   |

| 统设置  | >                                                 |
|------|---------------------------------------------------|
| 基本设置 | 画面来源: 🦳 摄像头 💿 图片                                  |
| 麦克风  | 打开 注:根据画面比例设置图片,建议1280 x 720(16:9)、960 x 720(4:3) |
| 扬声器  | 预览                                                |
| 摄像头  |                                                   |
|      |                                                   |
|      |                                                   |
|      |                                                   |
|      | 12/友永以                                            |

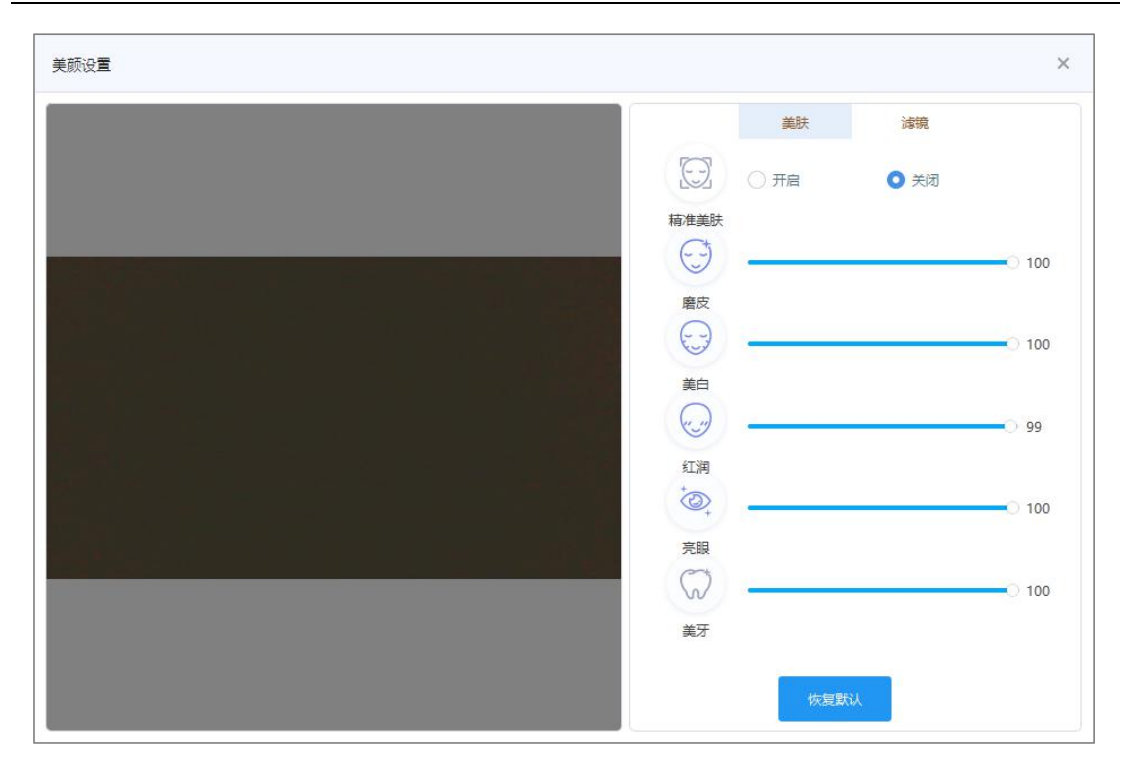

#### 5. 混流布局

混流布局为连线后各「连线者」画面布局情况。包含「单人模式」、「多人 模式」、「主讲模式」三种模式。

「单人模式」:只显示一个视频画面,默认为讲师的画面,可以由讲师设置 参与连线的观众、嘉宾、特邀观众为主画面,代替讲师画面。

「多人模式」: 所有连线者的画面都出现在视频区域, 各个画面等大平铺。

「主讲模式」:所有连线者的画面都会出现在视频区,默认讲师画面最大化, 其他连线者为小图平铺在讲师画面下端,可以由讲师设置连线者其一为主画面, 与讲师画面位置互换。

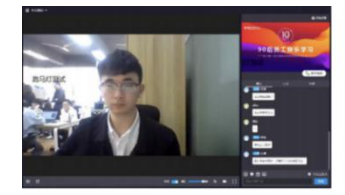

单人模式

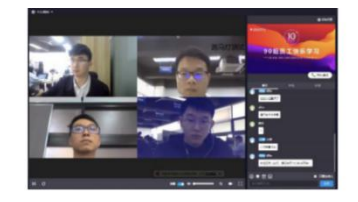

多人模式

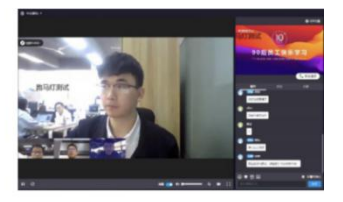

主讲模式

## 6. 使用 PPT

点击「上课」按钮旁的「文件夹」按钮,在菜单中选择「文档管理」,即可 使用云文档。

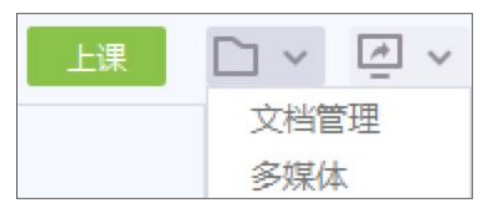

#### (1) 操作说明

点击添加按钮,选择需要加载的文档。建议使用 Microsoft Office 转出的文档文件。

若为 Office 转出的 PPT 文档,选择完成后会提示选择「快速转换」或「动画转换」。

「快速转换」的转换时间较短,转换后应用不含动画效果。

「动画转换」的转换时间较长,应用后含原文档动画效果。

等待转换完成,状态提示「成功」,点击应用即可。

| 文档列表                                              |               |           | >       | < |
|---------------------------------------------------|---------------|-----------|---------|---|
| 添加     刷新<br>* 仅支持未加密的ppt、pptx、pdf、doc、docx、xls、> | klsx格式,wps请先转 | 为pdf,页数不得 | 大于1000页 |   |
| 文档名称                                              | 状态            | 握         | 作       |   |
| POLYV云视频-活动直播解决方案-v1.0                            | 成功            | 应用        | 删除      |   |
| POLYV云视频-在线教育视频解决方案                               | 成功            | 应用        | 删除      |   |
| 保利威POLYV云点播-产品介绍-v1.0                             | 成功            | 应用        | 删除      |   |
| 保利威POLYV云点播-产品介绍                                  | 成功            | 应用        | 删除      |   |
| POLYV保利威-企业内训客户案例分析                               | 成功            | 应用        | 删除      |   |
| POLYV保利威-公司及产品介绍-v2.0                             | 成功            | 应用        | 删除      |   |
| 保利威POLYV云直播-产品介绍                                  | 成功            | 应用        | 删除      |   |

#### (2) 常见问题

- i. 不支持加密文档,加密文档会无法转码。
- ii. 目前支持 ppt、pptx、doc、docx、xls、xlsx、pdf 格式, 文档页数
   不超过 1000 页, 文档大小不超过 200M。
- iii. 若文档已上传但未出现在列表中, 点击 「刷新」 重试或 「重新上传」。
- iv. 若应用后出现样式、字体不对的情况,请先将文档转为 PDF 后上传。

#### 7. 共享屏幕

点击「上课」按钮旁的「屏幕共享」按钮,选择「屏幕共享」(全屏)或「区 域共享」(可调整共享位置),即可开启屏幕共享功能。

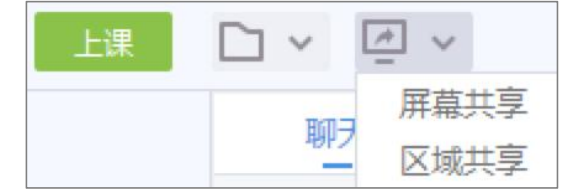

开启后,客户端会收起为「精简模式」,仅保留「互动功能区」。点击界面

上方的「双向箭头」即可恢复完整客户端。注意,恢复完整客户端后,会出现循 环嵌套的画面情况,此为正常现象。因此不建议共享屏幕时常开完整客户端。

将鼠标移动到「屏幕顶部中间」位置,可以唤起「控制条」。支持开关麦克 风、最小化客户端,退出共享,上/下课等操作。

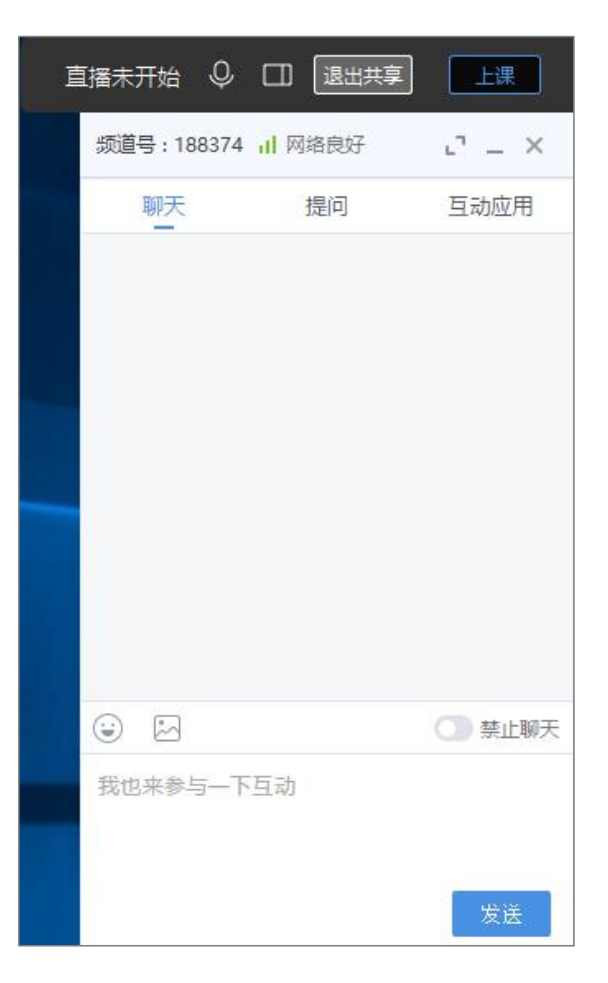

## 8. 添加多媒体

点击「上课」按钮旁的「文件夹」按钮,在菜单中选择「多媒体」。选择要 播放的多媒体文件。

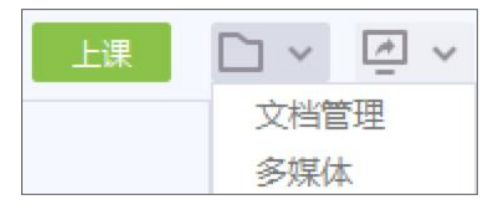

新添加的视频会覆盖摄像头画面,默认暂停状态,点击即可播放,支持循环播放。播放多媒体时,为了避免客户端重复收录声音,本地无多媒体声音外放,观众端声音正常播放。

建议单个视频大小不超过 2G 的视频,因为直播自身会比较占 CPU 资源, 若此时再加载多个较大的视频文件,会造成电脑负载过高。

#### 9. 聊天互动

打开客户端后,自动加载「互动功能区」,包含「聊天」,「提问」,「互 动应用」,三个板块。

在「聊天」中,可以和观众聊天互动,支持发送文字、表情、图像,讲师端 无字数上限,但无法手动换行。开启禁止聊天后,聊天室关闭,仅讲师、管理员、 助教可以发言。针对已发出的消息,讲师可以删除管理员及讲师以外的发言,将 鼠标移动到需要删除消息,单击删除按钮即可。

在「提问」中,可以回答观众的私聊提问,也可以和管理员、助教一对一私 聊。

「互动应用」见下节。

| 频道号:18837 | 4 II 网络良好 | r. – × |
|-----------|-----------|--------|
| 聊天        | 提问        | 互动应用   |
|           |           |        |
|           |           |        |
|           |           |        |
|           |           |        |
|           |           |        |
|           |           | ○ 禁止聊天 |
| 我也来参与一    | 下互动       |        |
|           |           |        |
|           |           | 友法     |

#### 10. 互动应用

点击「互动功能区 - 互动应用」,进入互动应用页,可以使用「公告」、 「签到」、「答题卡」、「问卷」、「抽奖」、「分享」6个应用功能。

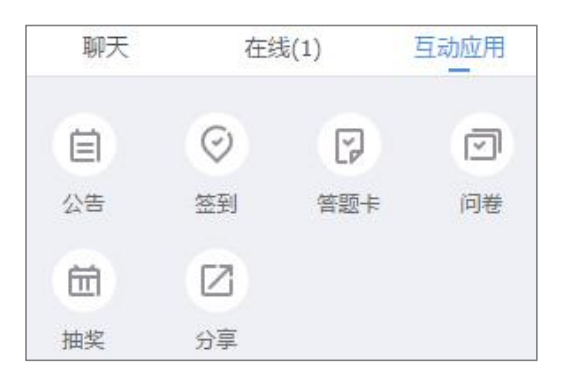

#### (1) 公告

点开后可输入公告内容,不超过 200 字的纯文字文本,点击上方「链接」 按钮,可以添加链接。点击确认发布即发出公告,发布后可关闭、编辑新公告发 布或删除,删除后无法恢复。

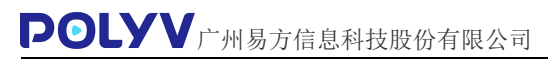

| Ωѣ ×                                            | 公告 ×                                                                     | 公告 ×             |
|-------------------------------------------------|--------------------------------------------------------------------------|------------------|
| の         0/200           再输入公告内容         0/200 | Ø 0/200                                                                  | 保利威視頻云<br>这是一条公告 |
|                                                 | (     田田北)     Mtps://www.polyv.net/     田田北(     田田北)     田田北(     田田北) |                  |
| 關於政府                                            | ikisi atti                                                               | <b>文字版公告</b> 100 |

#### (2) 签到

点开后可编辑签到提示语,设置 0~1200 秒的签到时间,也可以查询历史 签到记录。点击开始签到,所有观众都会受到签到提醒,可点击停止签到提前结 束。签到结束后会返回签到结果。

| 盔到 ×                                               | 23) ×                                                                                                    | (13) × (13)                         | 2013 ×                                                         |
|----------------------------------------------------|----------------------------------------------------------------------------------------------------|-------------------------------------|----------------------------------------------------------------|
| 授示法: 高位同学开始正则了 1/12<br>正到时间: 20 49 60余正到记录<br>并和成型 | 前端: 2015-07-05 至 2015-09-04 部次<br>王型時期 至新人政 至新人<br>2015-06-04 17:25:04 0 0%<br>2015-06-04 17:25:04 1 10016 | 曲約至到1人<br>26 m<br>我位同学开始至到了<br>母年至到 | 在38人数:1人 至到人数:1人 至到頃 : 100%<br>用炉=税件 (1.5)<br>「产料税20,53346 已至到 |
|                                                    | MD                                                                                                    |                                     |                                                                |

#### (3) 答题卡

答题卡分为「快速答题卡」和「普通答题卡」。

「快速答题卡」:无题目和选项内容,需要配合 PPT 内容或讲师口述使用。

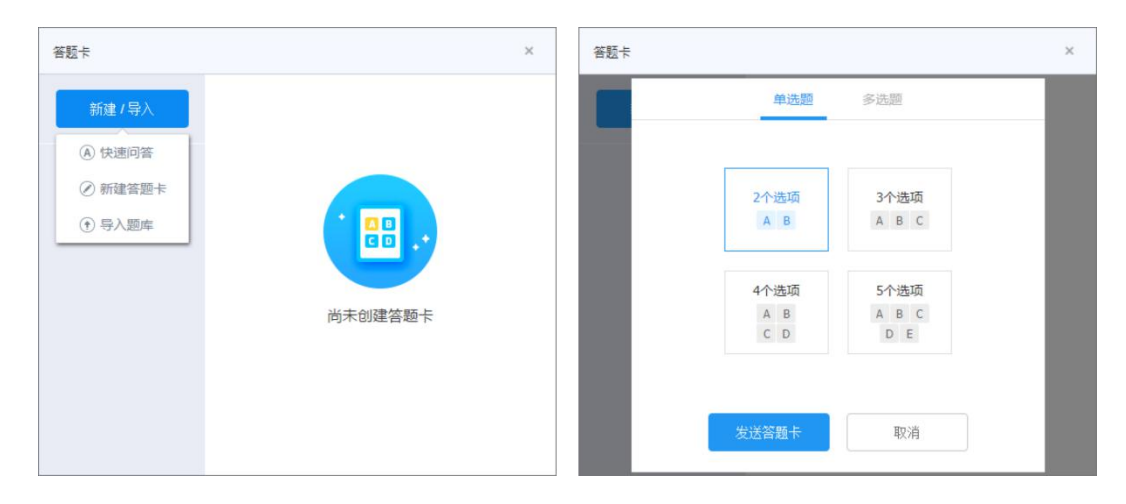

# #题末 \* #短久級・1 4 8 0 #広田 1 8 0 #正公服 ##文人版・1 8 0 9 ##文人版・1 8 0 9 ##文人版・1 1 100.00% 8 0 9 ##文人版

「普通答题卡」:要现场输入题目、选项、正确选项,或提前下载模板,按 照模板格式设计题目并上传,直播中直接发出。普通答题卡有单选、多选、评分 3个选项,操作上一致,在观众端和结果显示上略有不同。

发出答题卡后,可实时看到答题结果。若为「普通答题卡」,答题结束后可 以发送结果给观众。

| 答题卡 |               | × |
|-----|---------------|---|
|     | 【评分】请为今天的讲师打分 |   |
|     | 5分 (非常好) 1    |   |
|     | 4分 (还可以)      |   |
|     | 3分 (一般)       |   |
|     | 2分 (比较差)      |   |
|     | 1分 (非常差)      |   |
|     |               |   |
|     |               |   |
|     | 停止评分          |   |

| 新建答题 | ¥   |             | × |
|------|-----|-------------|---|
| 类型:  | ○单进 | ⊾ 🔿 多选 💿 评分 |   |
| 题目:  | 请为今 | 天的讲师打分      |   |
| 选项:  | 5   | 非常好         |   |
|      | 4   | 还可以         |   |

| 答题卡 |                    |           | ×      |
|-----|--------------------|-----------|--------|
|     | 【单选】今天星期几?         |           |        |
|     | A. 星期—             | 1 1       | 00.00% |
|     | B. 星期二             | 0         | 0%     |
|     |                    |           |        |
|     |                    |           |        |
|     |                    |           |        |
|     |                    |           |        |
|     | 答对人                | 数: 1人     |        |
|     | <u>дальний</u> — ш | 6146±4287 |        |

| 答题卡 |            | × |
|-----|------------|---|
|     | 【单选】今天星期几? |   |
|     | A. 星期一     |   |
|     | B. 星期二     |   |
|     |            |   |
|     |            |   |
|     |            |   |
|     |            |   |
|     |            |   |
|     | 停止答题       |   |

| 新建答题 | Ŧ                        |             | $\times$ |
|------|--------------------------|-------------|----------|
| 类型:  | <ul> <li>● 単道</li> </ul> | 选 🔘 多选 🔵 评分 |          |
| 题目:  | 今天雪                      | 副几?         |          |
| 选项:  | <ul> <li>A</li> </ul>    | 星期一         |          |
|      | ⊖В                       | 星期二         |          |
|      | ④ 浔                      | 加选项         |          |
|      |                          |             |          |
|      | 4                        | ※送答题卡 取消    |          |

| 答题卡 |                    | × |
|-----|--------------------|---|
|     | 提交人数 1 平均得分 5.0000 |   |
|     | 【评分】请给老师的讲课评价!     |   |
|     | 1分(很差)             | 0 |
|     | 2分(一般)             | 0 |
|     | 3分 ( 不错 )          | 0 |
|     | 4分(非常好)            | 0 |
|     | 5分(五星好评!)          | 1 |
|     |                    |   |
|     | 发送结果 继续发题          | ] |

#### (4) 问卷

问卷和答题卡相似,可以现场拟写和模板上传,上传模板后可再次编辑问卷, 最多可设定100道题目。提前在客户端填写的问卷可以在线保存,直播时直接 发送。

问卷有三种题型:单选、多选、问答。单选多选可设置答对得分。发送问卷 后,可以看到交卷人数。停止问卷答题后,可以查看回答比例。

编辑问卷时,可选择此问题为「选填」或「必填」,观众问答题的答案可在 直播的后台「账号统计 - 互动统计 - 问卷」中查询。

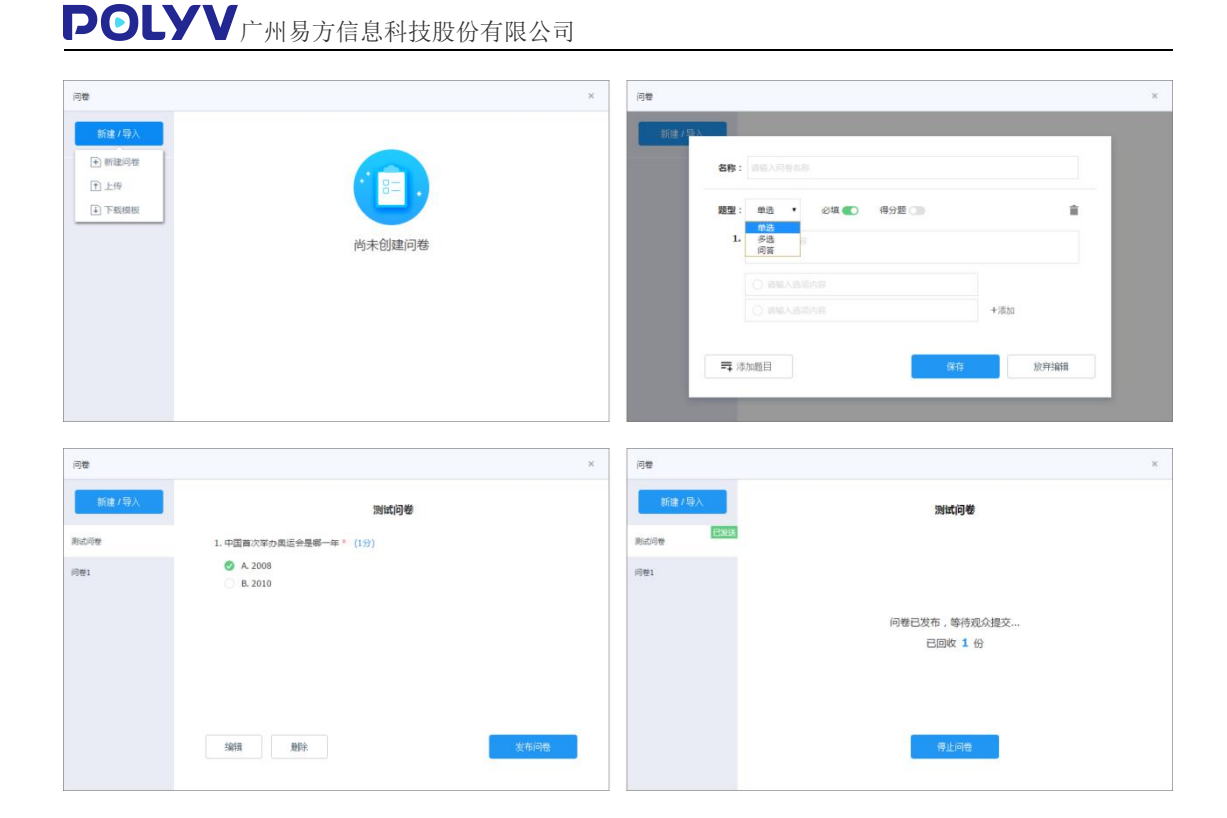

#### (5) 抽奖

点击抽奖按钮,可以编辑奖品名称、参与用户(全体在线或未中奖的在线观 众)、中奖人数、是否预设中奖人等。以及可以自定义需要收集的中奖用户信息 模板,用于中奖观众填写个人信息,方便工作人员联系验证,姓名电话必选。

中奖人信息可在直播的后台「账号统计 - 互动统计 - 中奖记录」中查询。

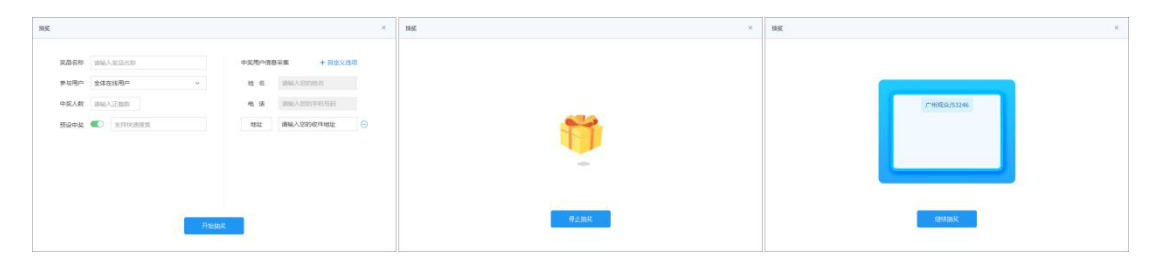

#### (6) 分享

点击分享按钮, 会弹出直播链接和二维码, 可直接分享。

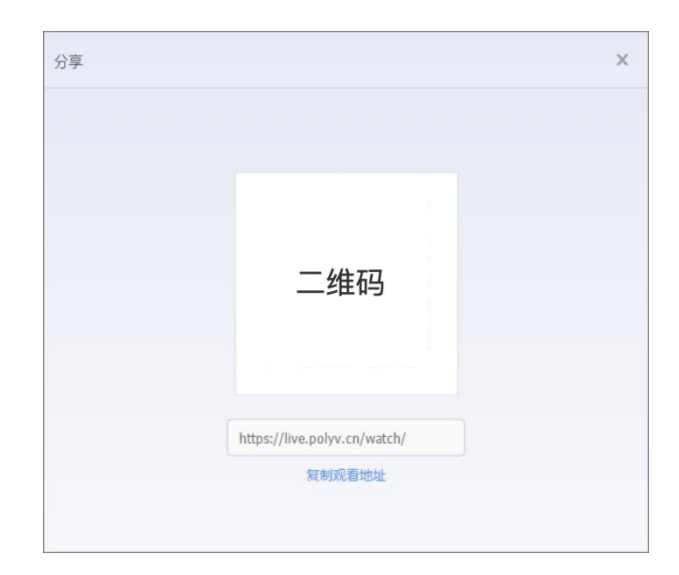

#### 11. 连线功能

在「已直播」的状态下,在线列表上方的「举手连线」按钮生效,点击后可 选择「视频」或「纯音频」的连线模式。

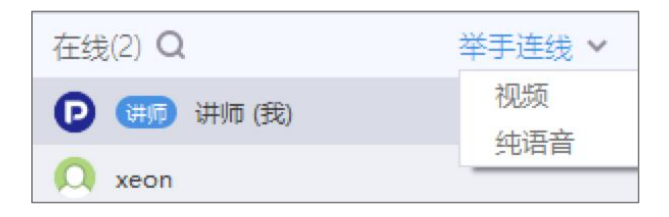

待观众举手后,点击「允许」,即可与观众连线。连线成功后,观众会出现 在「连线互动区」中。若需要结束当前观众连线,点击「挂断」,若需要结束连 线,点击「结束连线」即可。

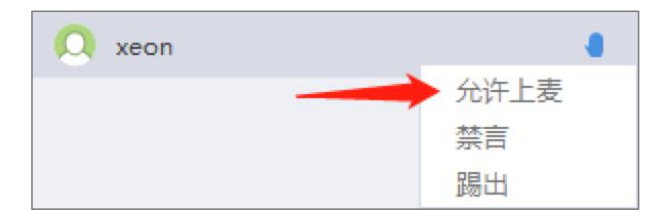

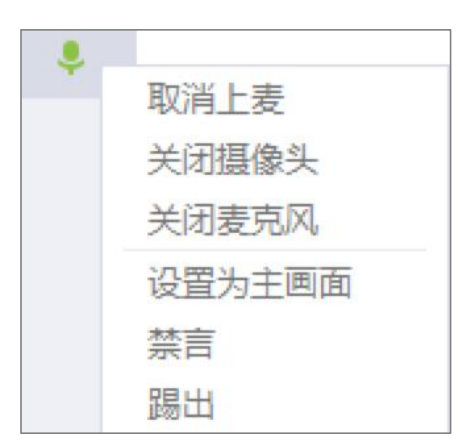

嘉宾登录客户端后默认连线,允许连线的角色有观众、嘉宾、特邀观众,最高支持同时连线16个角色。

观众:目前支持连线的观众端有 PC-Web 端 (需要谷歌内核 58 以上的浏览器,建议为最新的谷歌浏览器或 QQ 浏览器)、live 学一学、小程序 SDK、 APP-SDK,连线后仅能参与视频互动,无法操作 ppt 或画笔。

嘉宾:功能和讲师相近,有嘉宾标识。嘉宾登录客户端后自动与讲师视频连线,讲师赋予「主讲」权限后,可以作为主讲嘉宾讲课。由管理员分配账号密码, 最多可创建 6 名助教。

特邀观众:功能与嘉宾相近,身份为观众。通过统一密码登录客户端后,可以实时看到讲师画面,可被讲师邀请连线。讲师赋予「主讲」权限后,可操作 PPT 和画笔与讲师及其他观众互动。由管理员分配密码,无创建上限。

#### 12. 本地录制

直播云端有自动录制, 若本地需要录制, 可以在客户端中开启。点击顶部菜 单栏右上角「齿轮」按钮, 选择「基本设置」标签, 勾选「开启本地录制」即可。

录制的视频为整个客户端的界面。若希望实现纯文档和视频头像的录制文件可在页面管理后台中设置「重制课件」。

#### **POLYV**广州易方信息科技股份有限公司 × 系统设置 基本设置 本地录制存放地址 麦克风 C:\Users\POLYV\Videos 一 开启本地录制 打开 更改 扬声器 摄像头 共享屏幕显示器:显示器 0 1600×900 $\sim$ 0 16:9 画面比例 4:3 0 720P 480P 分辨率 240P 混流布局 单人模式 ○ 多人模式 ○ 主讲模式

#### 13. 全屏

当需要尽可能大的显示主要直播内容,如摄像头画面、PPT 文档等,可以使用云课堂的全屏功能。点击文档操作区右上方的全屏按钮,即可进入全屏模式。

在全屏模式中,聊天室、顶部操作栏、底部操作栏、在线列表都会被隐藏起 来。连线以后,连线者画面会出现在左侧,讲师摄像头下方。

若不需要显示摄像头画面信息,可以再点击左侧的收起按钮,将只保留「文档操作区」的画面。

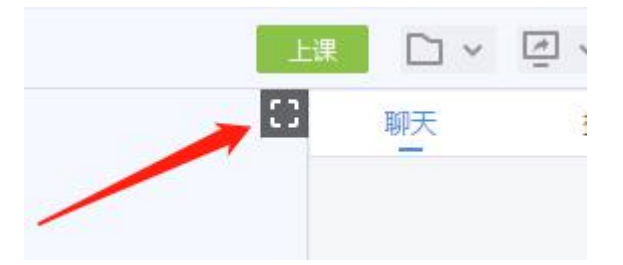

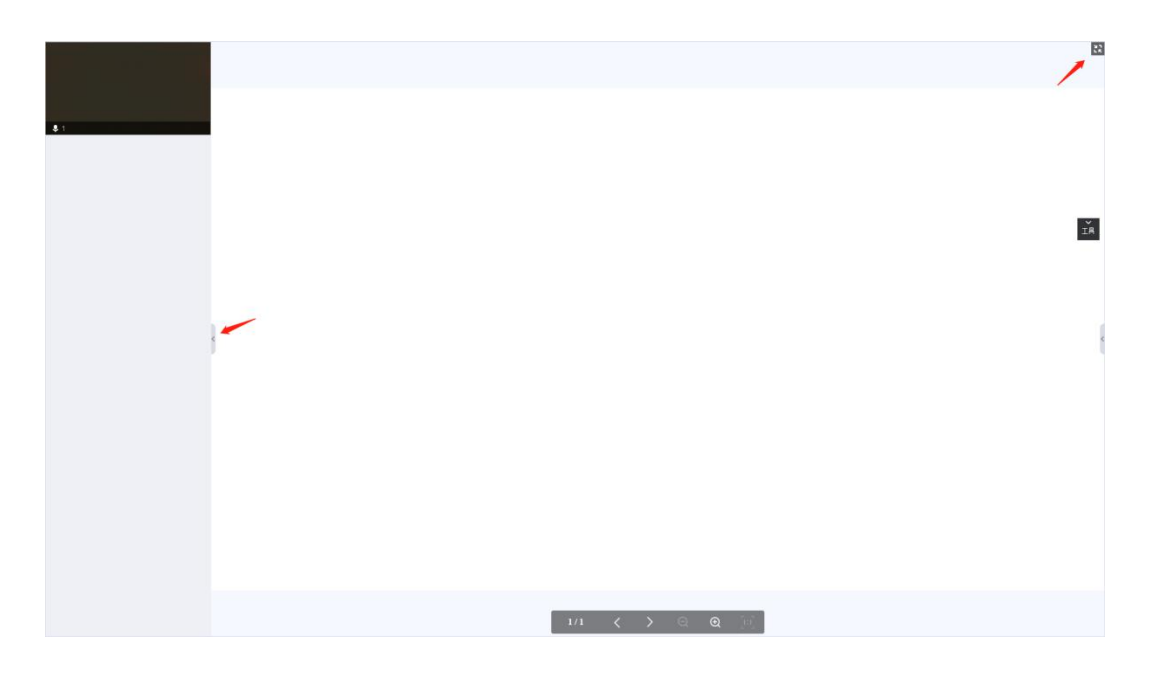

#### 14. 常见问题

#### (1) 信号塔亮黄,甚至断开了怎么办

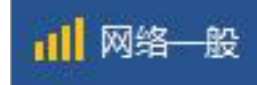

信号塔亮黄为网络信号不佳,可能影响到直播,请及时更换网络,或联系 IT 技术人员处理。

#### (2) 直播没有声音

观众如果使用谷歌内核的浏览器(谷歌, QQ 浏览器、360 浏览器极速模式), 浏览器对陌生网站会采用静音策略,需要观众手动开启。

如果讲师端没有声音,请点击顶部菜单栏右上角「齿轮」按钮,看讲话时麦 克风是否有波动条,若无请查看麦克风是否没占用或禁用,或更换设备尝试。

#### (3) CPU 显示超过了 50%怎么办

直播是比较占用 CPU、显卡、网络资源的,请关闭非必要软件后重试。若

关闭后无效,请重启电脑,仅打开与直播相关的软件,或更换更好的电脑设备。

#### (4) 共享屏幕黑屏

共享屏幕或窗口出现黑屏,无法采集画面的情况(多出现在 win10 系统中), 主要是由于显卡交互的原因(双显卡),默认显卡不支持采集。

解决办法是在电脑上找到"我的电脑"(win10下是此电脑)-右键-管理-设备管理器-显示适配器-禁用第一个默认显卡即可。

#### (5) 软件闪退

使用软件过程中出现软件闪退并弹出提示框时,需要拿取一下本地日志,日 志路径: C:\ProgramData\polyv-studio\crashes(崩溃日志)、

C:\ProgramData\polyv-studio\logs(业务日志)。将这两个路径下修改日期 是对应时间的日志 txt 文件复制下来提交给技术,并说明闪退时的具体操作即可。